Kedves Pályázó!

A nyelvi tesztet az alábbi weboldalon keresztül érheted el:

www.academy.europa.eu

vagy kattints az következő linkre:

EU Academy

# A "Mit szeretne ma tanulni?" helyére írd be, hogy "Learn a new language" majd kattints a nagyítóra:

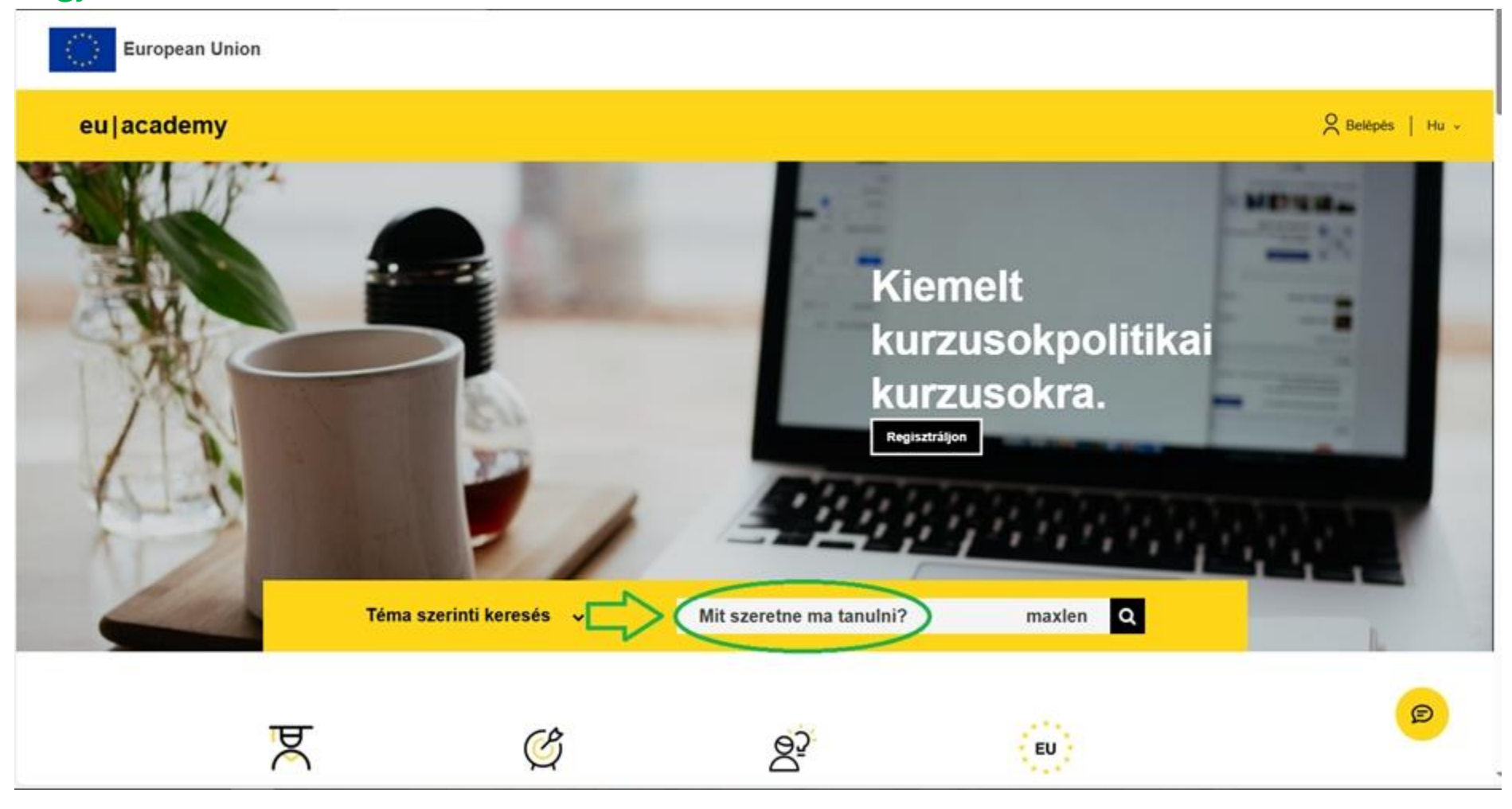

### Ezt követően kattints a belépés gombra:

#### Az Európai Unió hivatalos portáljához tartozó weboldal Honnan lehet tudni? 🗸

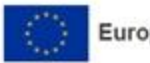

**European Union** 

## eu|academy Belépés Hu v Kiemelt kurzusokpolitikai kurzusokra. Regisztráljon Q Téma szerinti keresés 🗸 Mit szeretne ma tanulni? maxlen ष्ट्र Ċ 83 EU

# Válaszd ki a "Fiók létrehozása" opciót:

| Ez a webhely cookie-kat használ. További információkért kattintson ide.                                                                                                    | <u>Uzenet bezárása</u> X                                      |
|----------------------------------------------------------------------------------------------------|---------------------------------------------------------------|
| EU Login<br>One account, many EU services                                                                                                    | magyar (hu)                                                   |
| <ul> <li>HÍREK   03-03-2025</li> <li>Az SMS általi hitelesítés 2025 közepére teljesen megszűnik. Egy másik módszer konfigurálásához kattintson az ok<br/>módszerekkel kapcsolatos további részletekért látogasson el a "Segítség" linkre a "Saját flókom" mellett.</li> </ul> | dal alján található "Saját flókom" menüpontra. A hitelesítési |
| EU Academy kéri Önt, hogy azonosítsa r                                                                                                    | magát                                                         |
| A folytatáshoz jelentkezz                                                                                                    | zen be                                                        |
| Adja meg e-mail-címět vagy egyéni azonositóját.                                                                                                    |                                                               |
| bejelentkezhet az alábbi, harmadik fél által nyújtott<br>bejelentkezési szolgáltatások<br>valamelyikével. <u>Bővebben</u>                                                                                                    |                                                               |
| Bejelentkezės elektronikus azonositóvat                                                                                                    |                                                               |
| f Bejelentkezés Facebook-flókkal<br>G Bejelentkezés Google-flókkal                                                                                                    |                                                               |
|                                                                                                    |                                                               |

# Töltsd ki az adatokat és kattints a "Fiók létrehozása" gombra.

| EU Login<br>One account, many EU services | 0 magyar (hu) v                                                                                         |
|-------------------------------------------|----------------------------------------------------------------------------------------------------|
|                                           | Fiók létrehozása Belépés                                                                                |
|                                           | Fiók létrehozása                                                                                        |
|                                           | Súgó külső felhasználók számára<br>Keresztnév                                                           |
|                                           | Vezetéknév                                                                                              |
|                                           | E-mail cim megerősítése                                                                                 |
|                                           | E-mail nyetve<br>magyar (hu)                                                                            |
|                                           | Ennek a négyzetnek a bejelőlésével elismeri, hogy elotvasta és megértette az adatvédelmi nyillatkozatot |
|                                           |                                                                                                    |

### Ezt követően kapsz egy e-mailt, amiben a linkre kattintva meg kell adnod egy jelszót:

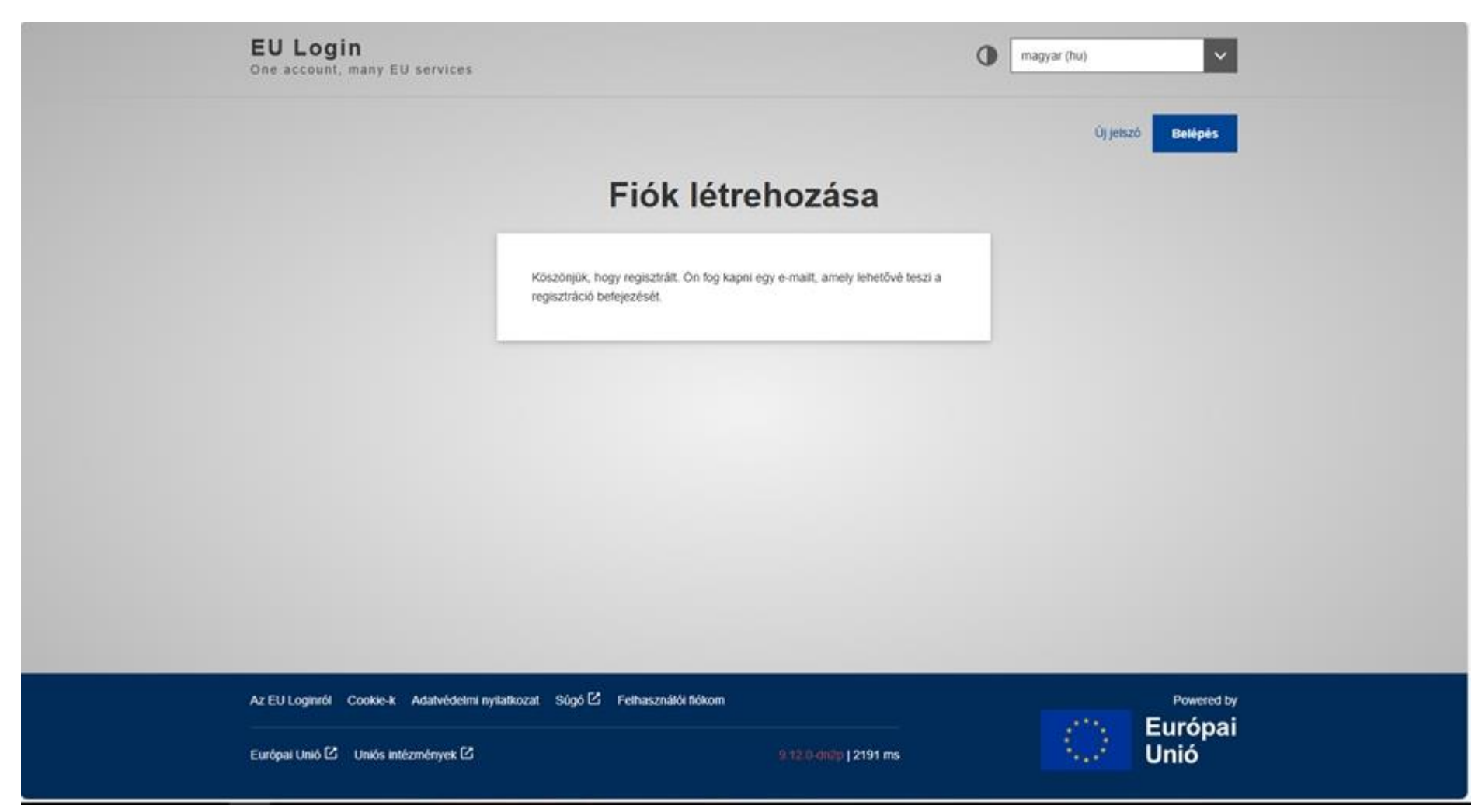

# A rendszer visszanavigál a bejelentkezési oldalra. Itt írd be a regisztrációkor megadott email címedet és kattints a "Tovább" gombra.

| EU Login<br>One account, many EU services                                                                                                    |                                                                                                    | magyar (hu)                                 |
|----------------------------------------------------------------------------------------------------|----------------------------------------------------------------------------------------------------|---------------------------------------------|
| HÍREK   03-03-2025<br>Az SMS áttali hitelesítés 2025 közepére teljesen megszűnik. Egy módszerekkel kapcsolatos további részletekért látogasson el a "Se | násik módszer konfigurálásához kattintson az oldal alján találhat<br>egítség" linkre a "Saját fiókom" mellett.                                      | ó "Saját flókom" menüpontra. A hitelesítési |
| A folytat                                                                                                    | áshoz jelentkezzen b                                                                                                    | e                                           |
|                                                                                                    | neg e-mail-cimét vagy egyéni azonosítóját.                                                                                                    |                                             |
| Hape                                                                                                    | Vagy                                                                                                    |                                             |
| bejele<br>bejele<br>valam                                                                                                    | ntkezhet az alábbi, harmadik fél által nyújtott<br>ntkezési szolgáltatások<br>elyikével. <u>Bővebben</u><br>Belelentkezés elektronikus azonosítóval |                                             |
| f                                                                                                    | Bejelentkezés Facebook-flókkal<br>Bejelentkezés Google-flókkal                                                                                      |                                             |
| Könnyen kezelhető, gyo                                                                                                    | rs és biztonságos. Töltse le az <b>EU Login-alkalmazást</b>                                                                                         |                                             |

## Írd be a jelszavadat.

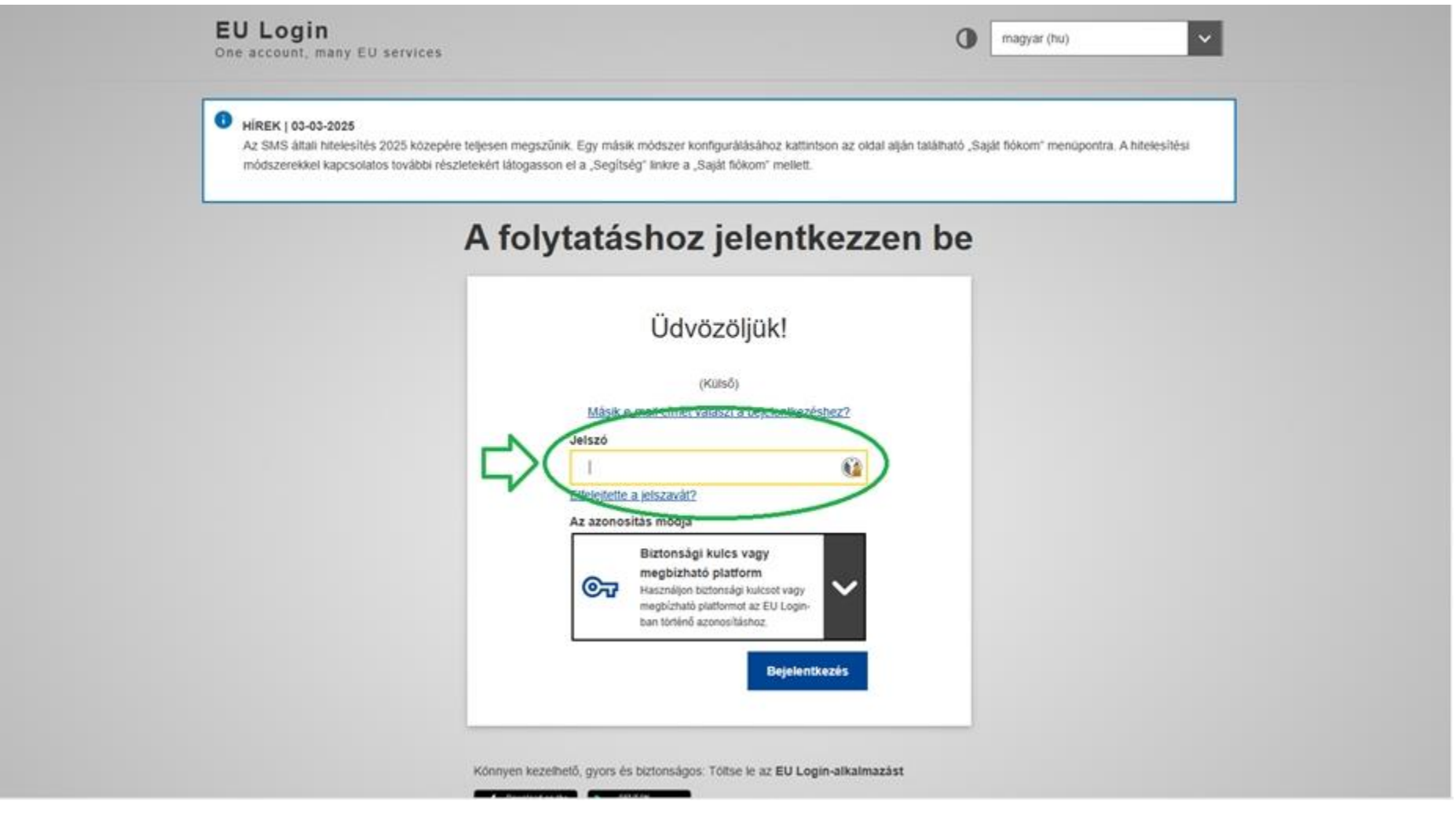

## Hagyd jóvá a feltételeket (Kattints az "I agree to the all terms" feliratra):

| official websile of the European Union | How do you know? 🗸          |                                                                                                    |
|----------------------------------------|-----------------------------|----------------------------------------------------------------------------------------------------|
| European Union                         |                             |                                                                                                    |
| eu academy                             | Explore by topi             | What would you like to learn today? maxler                                                                                                    |
| ite Home 🔸 Policies And Agreements     | Use Of Cookies              |                                                                                                    |
| U                                      | ser policies and agreements | E Download pdf                                                                                                    |
|                                        | Use of Cookies              | Explanation of how cookies are used on the EU Academy platform.                                                                                                    |
|                                        | Privacy Statement           | To make Commission websites work properly, we sometimes place small data files called cookies on                                                                                                    |
|                                        | Accessibility statement     | What are cookies?                                                                                                    |
|                                        | I agree to the all terms    | <ul> <li>A cookie is a small text file that a website stores on your computer or mobile device when you visit the site.</li> <li>First party cookies are cookies set by the website you're visiting. Only that website can read them. In addition, a website might potentially use external services, which also set their own cookies, known as third-party cookies.</li> <li>Persistent cookies are cookies saved on your computer and that are not deleted automatically when you quit your browser, unlike a session cookie, which is deleted when you quit your browser.</li> </ul> |
|                                        |                             | Every time you visit the Commission's websites, you will be prompted to accept or refuse cookles. The purpose is to enable the site to remember your preferences (such as user name, language, etc.) for a certain period of time. That way, you don't have to re-enter them when browsing around the site during the same visit.                                                                                                    |

### Kattints az "Agree and continue" gombra:

#### An official website of the European Union How do you know? V

#### Livestream SoundCloud

#### European Parliament

These third-party services are outside of the control of the Commission. Providers may, at any time, change their terms of service, purpose and use of cookies, etc.

#### How can you manage cookies?

You can manage/delete cookies as you wish - for details, see aboutcookies.org.

#### Removing cookies from your device

You can delete all cookies that are already on your device by clearing the browsing history of your browser. This will remove all cookies from all websites you have visited.

Be aware though that you may also lose some saved information (e.g. saved login details, site preferences).

#### Managing site-specific cookies

For more detailed control over site-specific cookies, check the privacy and cookie settings in your preferred browser

#### **Blocking cookies**

You can set most modern browsers to prevent any cookies being placed on your device, but you may then have to manually adjust some preferences every time you visit a site/page. And some services and functionalities may not work properly at all (e.g. profile logging-in).

#### Managing our analytics cookies

You can manage your preferences concerning cookies from Europa Analytics on the dedicated Europa Analytics page.

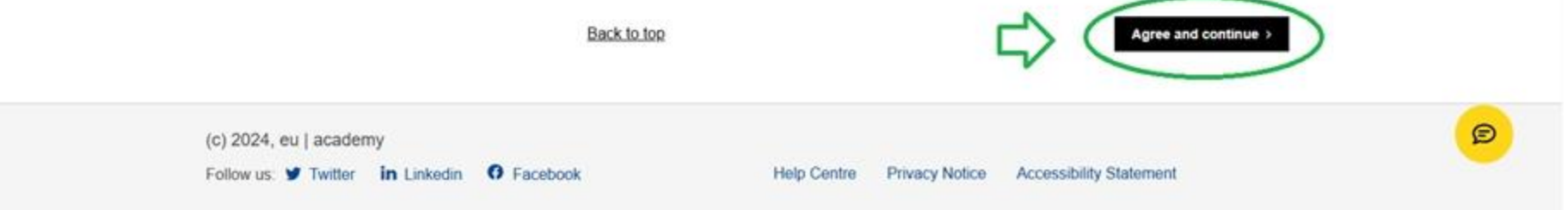

### Kattints a "Join community" feliratra:

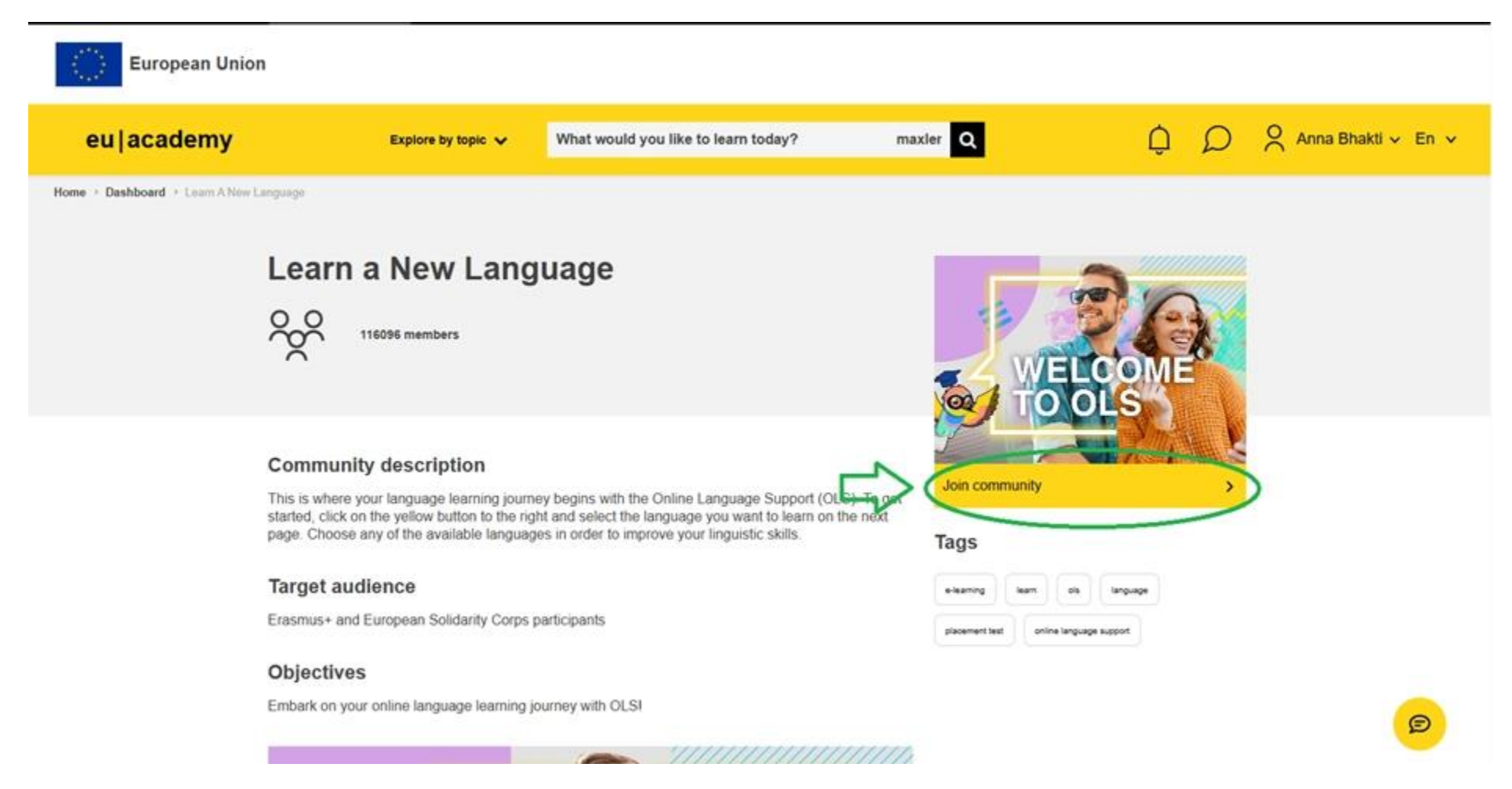

### Válaszd ki az adott nyelvet:

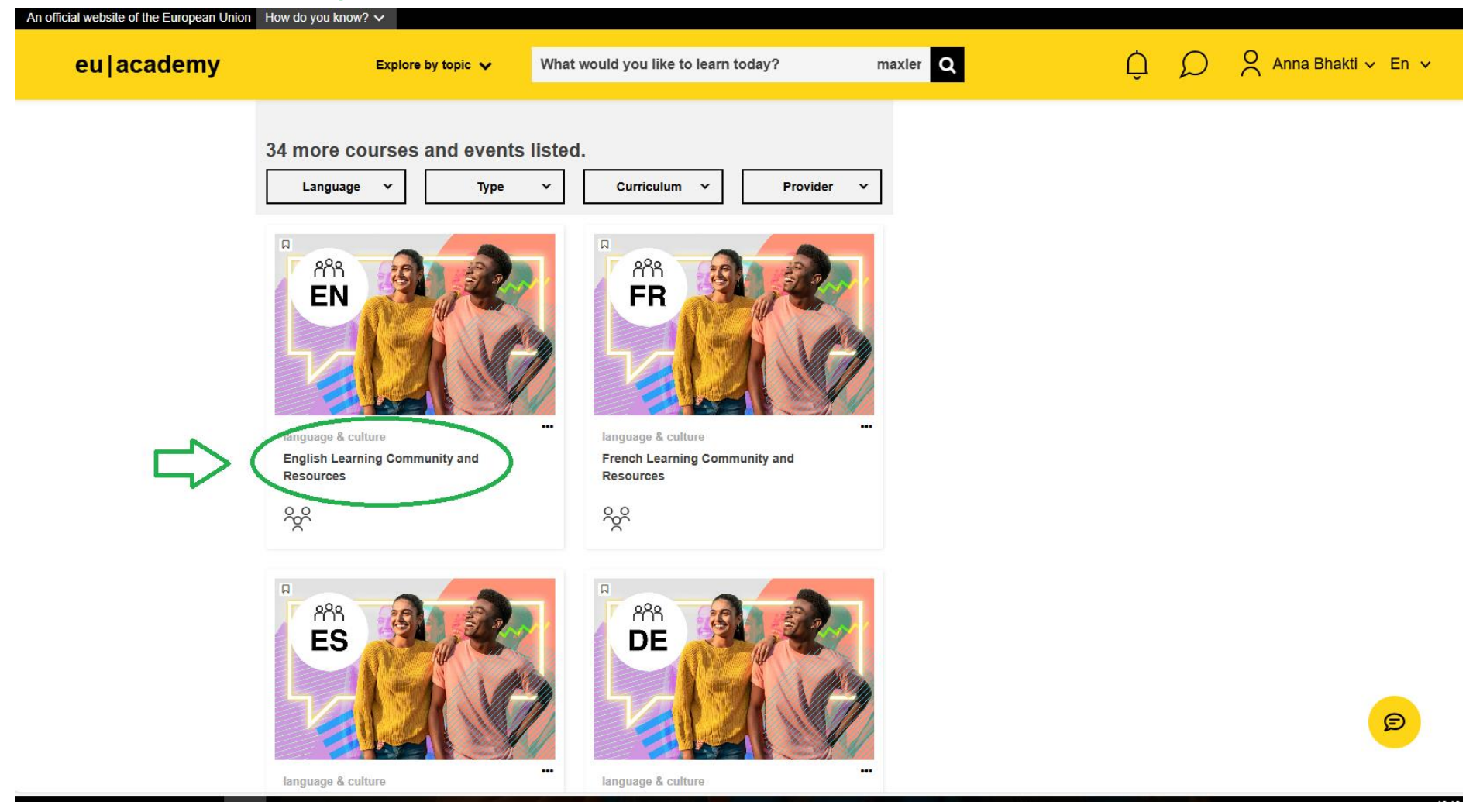

### Kattints ismét a "Join community" feliratra:

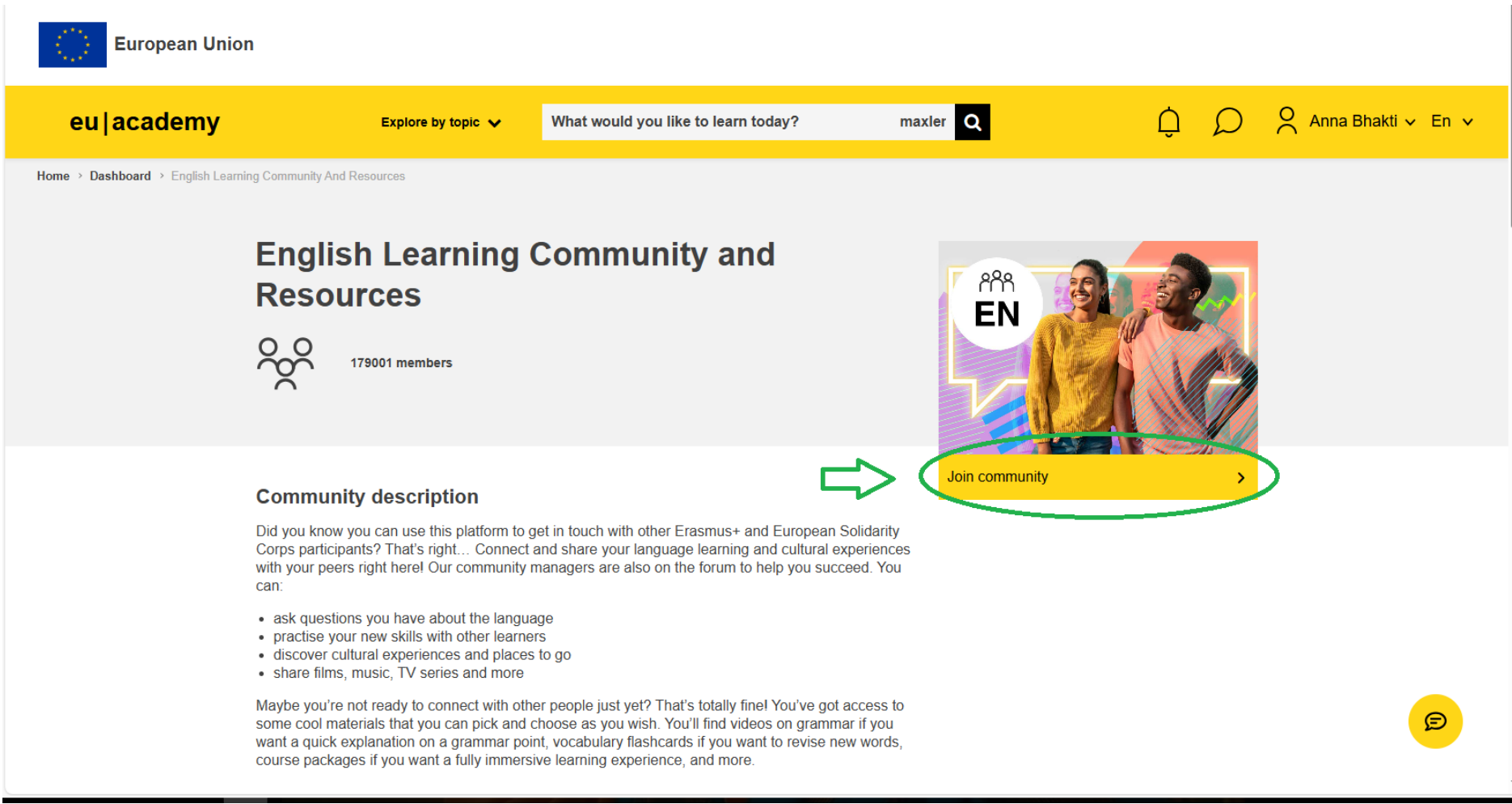

### Kattints az "English Placement Test" feliratra:

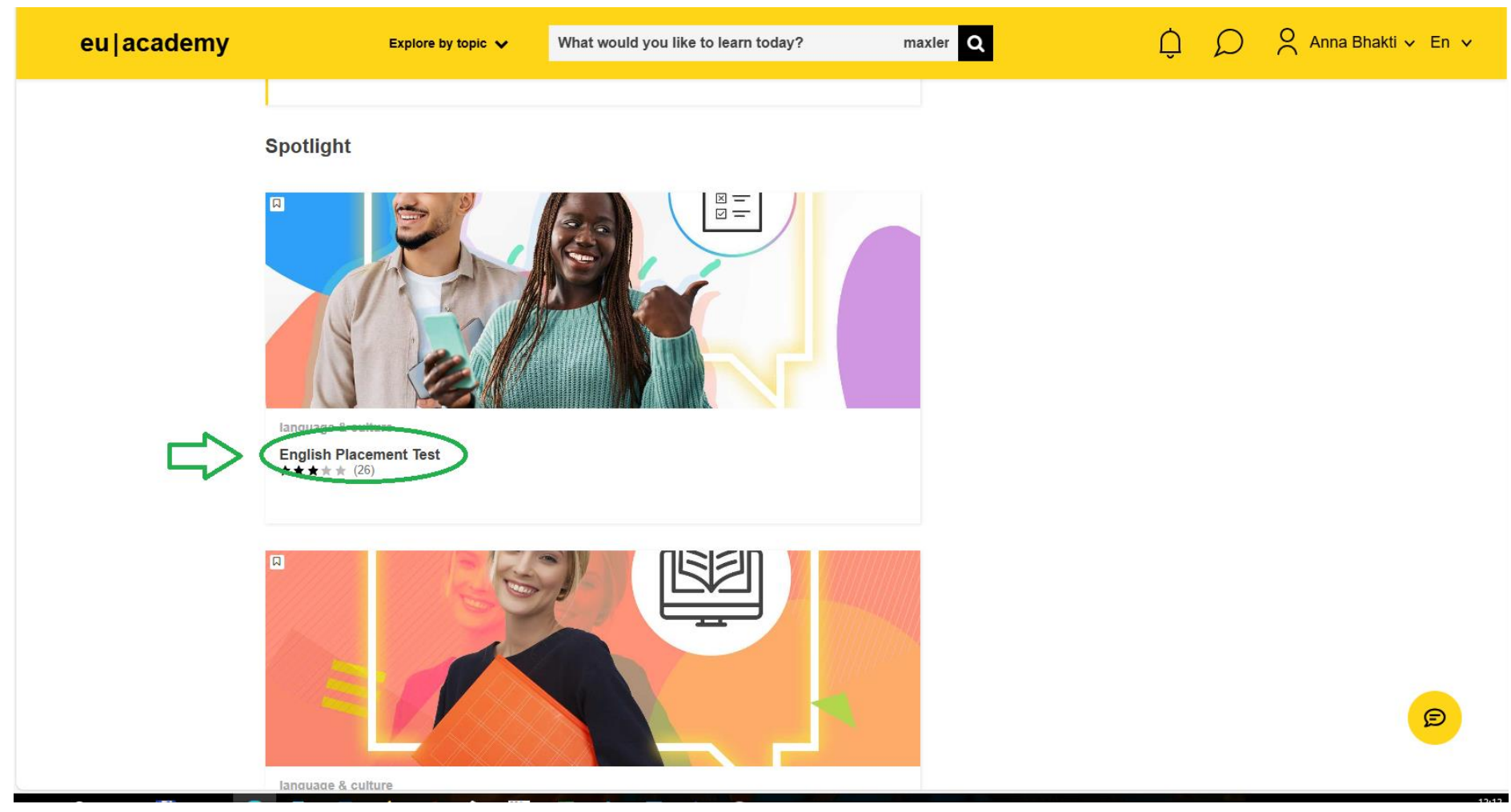

### Kattints az "Enrol" feliratra:

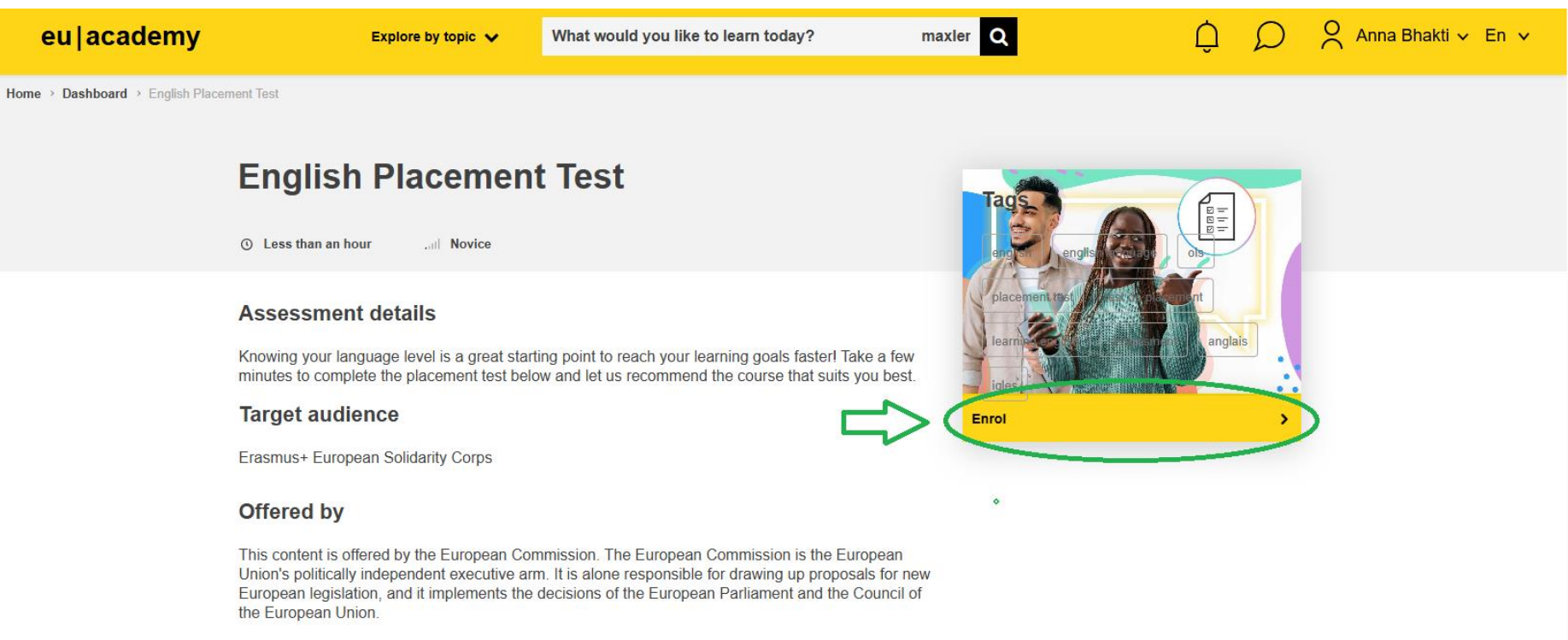

Ð

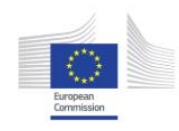

### Ezt követően az "Attempt quiz now" feliratra kattintva megnyílik a nyelvi teszt:

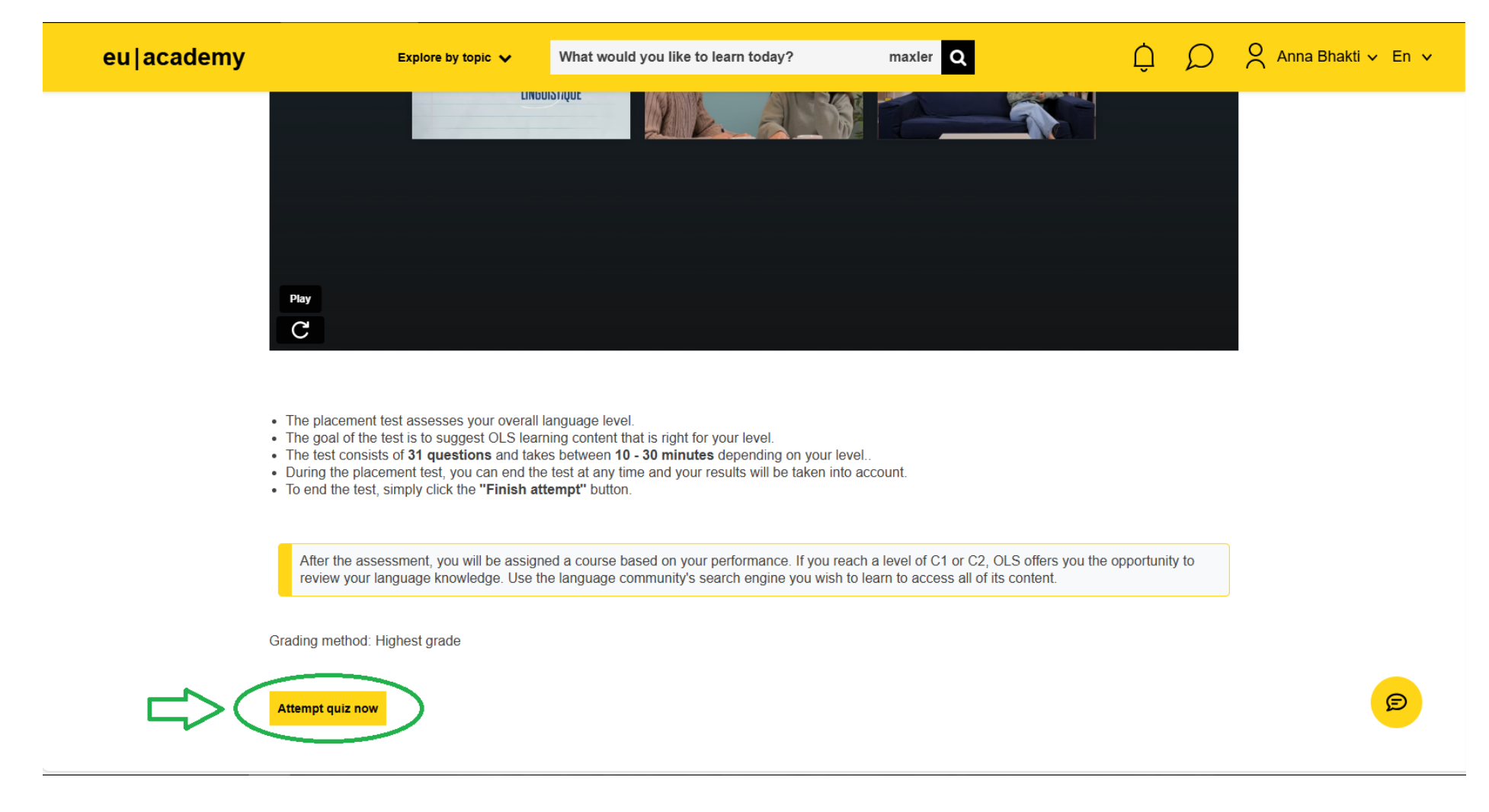

# Töltsd ki a tesztet és a "Finish attempt" gombra kattintva állj meg ott, ahol már nehéznek érzed:

| European Union                                                                            |                                                                                                    |                                                                                                    |     |                                                                                                    |                                                             |   |                    |
|-------------------------------------------------------------------------------------------|----------------------------------------------------------------------------------------------------|----------------------------------------------------------------------------------------------------|-----|----------------------------------------------------------------------------------------------------|-------------------------------------------------------------|---|--------------------|
| eu academy                                                                                | Explore by topic 🗸                                                                                                    | What would you like to learn today?                                                                                                    | max | ler Q                                                                                                    | Ļ                                                           | ρ | Anna Bhakti 🗸 En 🗸 |
| Site Home $\rightarrow$ Dashboard $\rightarrow$ English Placement Test $\rightarrow$ View | w Quiz > Preview                                                                                                    |                                                                                                    |     |                                                                                                    |                                                             |   |                    |
| Question 1<br>Not yet<br>answered<br>Marked out of<br>2.00<br>V Flag question             | Choose the correct of<br>Hello, my name<br>Ireland, but I am studyi                                                                                                    | ption.  Emma. I  Irish. I come  Ing in  Now.                                                                                                    | ~   | Quiz navigation          1       2       3       4         8       9       10       11         i       15       16       17 | 5     6     7       12     13     14       18     19     20 |   |                    |
| Cuestion 2<br>Not yet<br>answered<br>Marked out of<br>1.00<br>V Flag question             | Watch the video and a short term of the video and a short term of term of term of term o | answer the questions.<br>wing the external content you accept the<br>ms and conditions of player.vimeo.com.<br>Show external content<br>emember my choice<br>ur choice will be saved in a cookie<br>anaged by europa.eu until you've closed<br>ur browser. |     | 21 22 23 24<br>27 28 29 30<br>Finish attempt                                                                                |                                                             |   | P                  |
|                                                                                           | What are they planning                                                                                                    | ) to do?                                                                                                    |     |                                                                                                    |                                                             |   |                    |

# Vagy csináld végig a tesztet, és utána zárd le:

| eu academy                            | Explore by topic 🗸                                                                                                    | What would you like to I                                                                                                    | learn today?                                             | maxler <b>Q</b> | Ç                                                                                                    | ρ | O Anna Bhakti 🗸 En 🗸 |
|---------------------------------------|----------------------------------------------------------------------------------------------------|----------------------------------------------------------------------------------------------------|----------------------------------------------------------|-----------------|----------------------------------------------------------------------------------------------------|---|----------------------|
| V riag quesuon                        | <ul> <li>subsides depends larger troubled times.</li> <li>Which word should end of the should end of the should end of t</li></ul> | gely on the buoyancy of th<br>go in the gap?<br>ot replace 'apparent'?<br>attitude towards the public?<br>a of the reaction from 'some of<br>the reaction from 'some of<br>the national economy | e national economy in the                                | ese 8           | 9       10       11       12       13       14         15       16       17       18       19       20         22       23       24       25       26       1         28       29       30       31         sh attempt |   |                      |
| PREVIOUS PAG                          | E<br>dback Jump                                                                                                    | to 🖍                                                                                                    | FINISH ATTEMP<br>English Placement Test<br>Certificate ► | ν <b>Τ</b>      |                                                                                                    |   |                      |
| (c) 2024, eu ∣ ac<br>Follow us: ❤ Twi | ademy<br>ter <b>in</b> Linkedin (†) F                                                                                                    | Facebook                                                                                                    | Help Centre P                                            | rivacy Notice   | Accessibility Statement                                                                                                    |   | Q                    |

# Töltsd le a nyelvi teszt eredményét az "English Placement Test Certificate" gombra kattintva:

| European Uni                  | ion                                              |                                                                    |                                                                                  |                 |                                                         |                                                                                                    |   |                      |
|-------------------------------|--------------------------------------------------|--------------------------------------------------------------------|----------------------------------------------------------------------------------|-----------------|---------------------------------------------------------|----------------------------------------------------------------------------------------------------|---|----------------------|
| eu academy                    | Ехріс                                            | ore by topic 🗸                                                     | What would you like to learn today?                                              | , ma            | ixler Q                                                 | Ç                                                                                                    | D | 🗙 Anna Bhakti 🗸 En 🗸 |
| Home → Language & Culture → E | nglish Placement Test                            |                                                                    |                                                                                  |                 |                                                         |                                                                                                    |   |                      |
|                               | English Pl                                       | acement                                                            | Test                                                                             |                 |                                                         |                                                                                                    |   |                      |
|                               |                                                  | Congrat<br>Your res<br>You already har<br>plans.<br>Go to dashboar | ulations,<br>sult: C1<br>we access to the necessary courses<br>Retake assessment | and learning    | eng<br>Eng<br>Cer<br>Tip: You can fi<br>dashboard in ti | lish-placement-test<br>glish Placement Test<br>tificate<br>nd this certificate on your<br>he section <b>"My achievemen</b> t |   |                      |
|                               | (c) 2024, eu ∣ academy<br>Follow us: Ƴ Twitter i | n Linkedin 🛛 🗘 Fa                                                  | cebook Help                                                                      | o Centre Privac | y Notice Acces                                          | ssibility Statement                                                                                                    |   | Ø                    |
|                               | Contact the EU                                   |                                                                    | EU institutions                                                                  |                 |                                                         |                                                                                                    |   |                      |

A nyelvi teszt eredményét küldd el a pályázatodhoz csatolva:

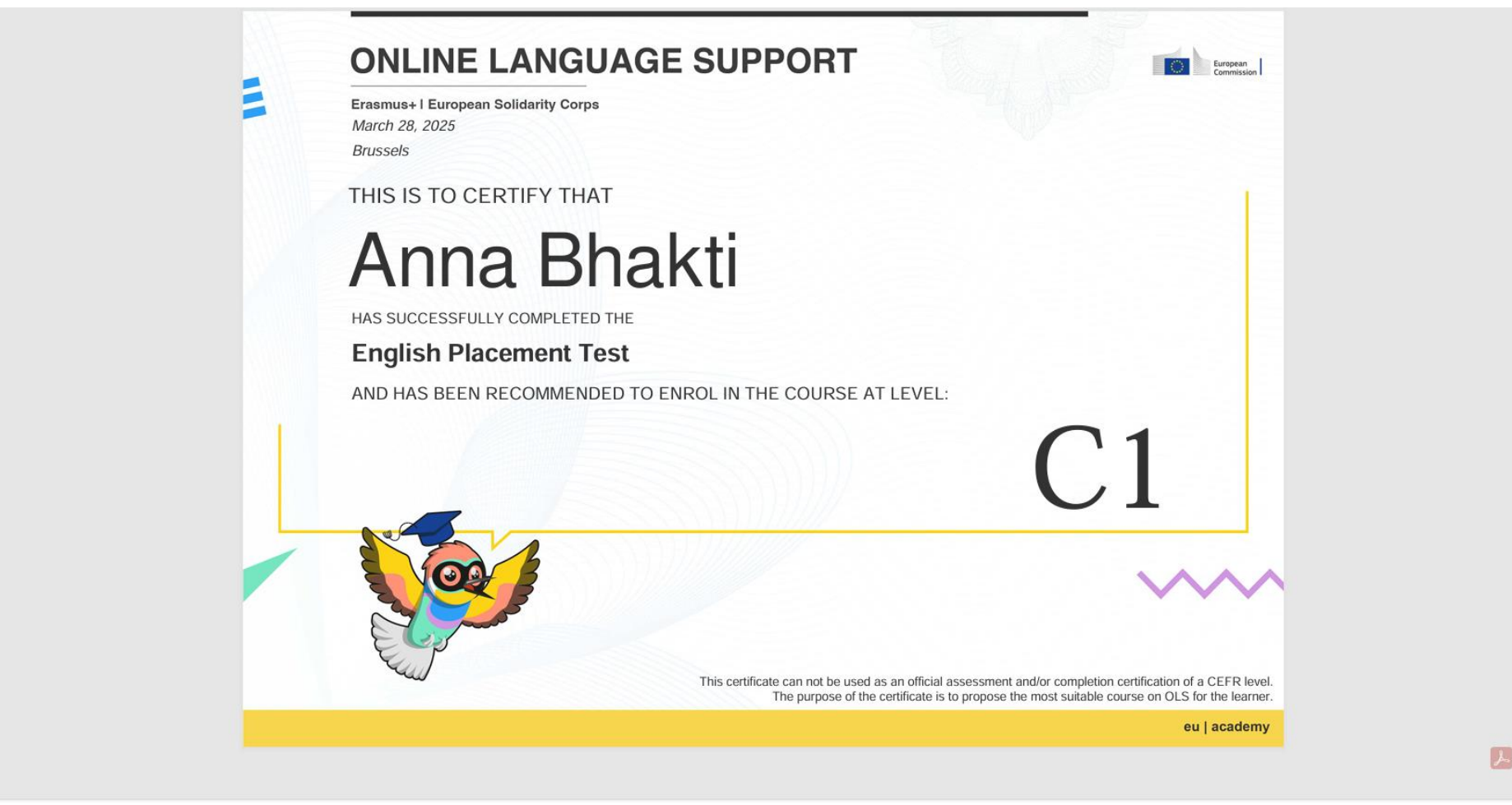

Sok sikert kívánunk!